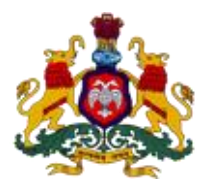

# Government of Karnataka

Supporting Documentation for implementation of Ease of Doing Business Reforms in the State of Karnataka

**Concerned Department:** Factories and Boilers

Area 6(d): Renewal of License under the Indian Boiler Act, 1927

**DIPP Recommendation No. 162:** Design and implement a system that allows online application, payment, tracking and monitoring without the need for a physical touch point for document submission and verification.

Response: Yes

**Compliance Report** 

| URL*                  | http://164.100.133.11:9080/FBIS/               |
|-----------------------|------------------------------------------------|
| G.O./Notification/Act | -                                              |
| Screenshots           | Attached Annexures                             |
| Compliance Reform     | e-surakshate website of the Department of      |
|                       | Factories and Boilers provide a fully online   |
|                       | system for entrepreneurs to apply, pay         |
|                       | fees, track and monitor their license. This is |
|                       | verified by the Boiler Inspector or other      |
|                       | designated authority through appropriate       |
|                       | logins                                         |

\*If the link does not open directly (when clicked), please copy paste the URL into browser address bar.

## Step 1: User Login:

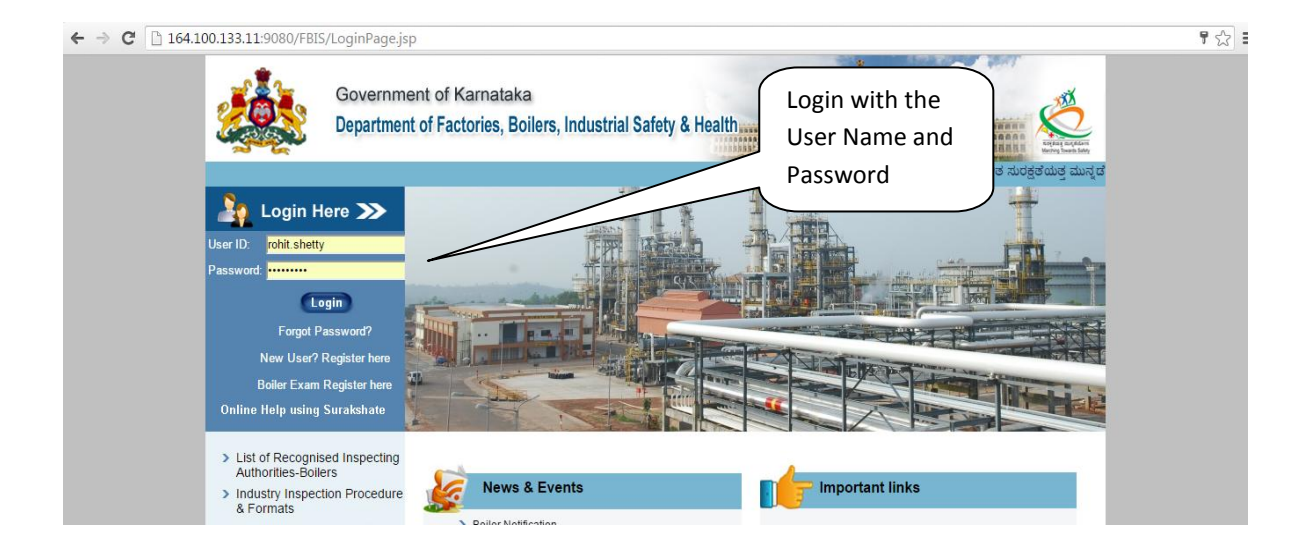

## Step 2: Select link for issue of Economizer:

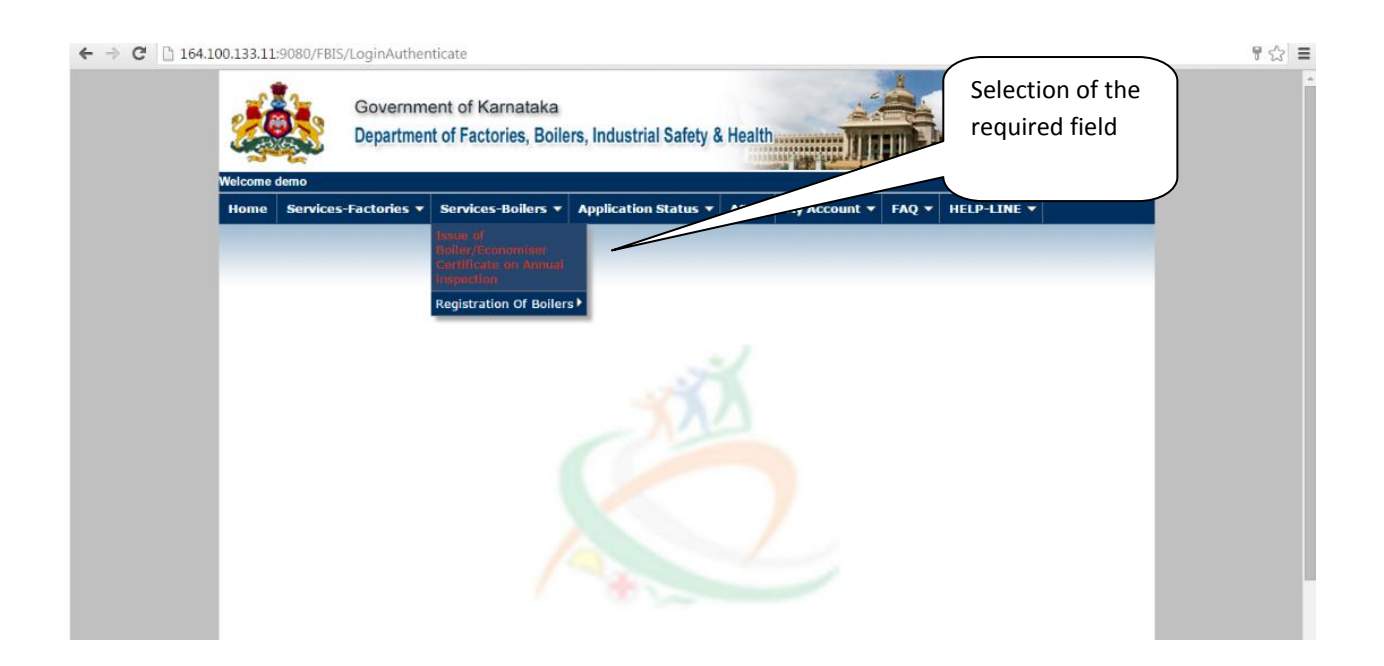

## Step 3: Enter type and taluk :

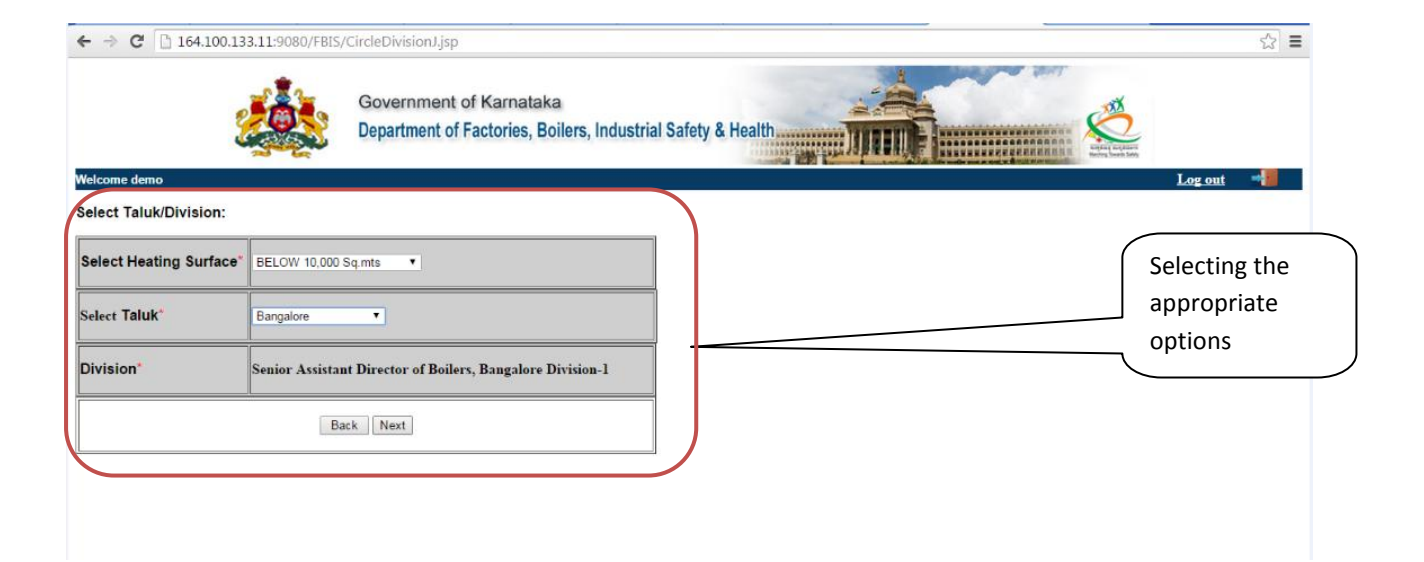

#### Business Reform Action Plan Step 4: Fill the application and attach mandatory documents :

| Performance     Performance     Performa      | 1. Registered No. of<br>Boilers/Economiser*     T-5997     Get Details     Example: KTK-9999       2. Boiler Type*     Choose Boiler Type •       3. Full name of the Owner!     MS: VENKATESWARE INDUSTRIES |
|----------------------------------------------------------------------------------------------------|----------------------------------------------------------------------------------------------------|
| 2. Bolier Type  3. Full name of the Owner  4. Full postal address and situation of the factory  4. ddress*  5. Full postal address and situation of the factory  4. ddress*  5. Full postal address and situation of the factory  4. ddress*  5. Full postal address and situation of the factory  6. Description desirable*  5. Date of inspection desirable*  5. Date of inspectine*  5. Date of inspectine*  5. Date of inspectine*  5. Date of inspectine*  5. Date of inspectine*  5. Date of inspectine*  5. Date of inspectine*  5. Date of inspectine*  5. Date of inspectine*  5. Date of inspectine*  5. Date of inspectine*  5. Date of inspectine*  5. Date of inspectine*  5. Date of inspectine | 2. Boiler Type Choose Boiler Type  Choose Boiler Type    Set the Owner                                                                                                    |
|                                                                                                    | 3 Full name of the Owner" LUC VENUATEDWARA INDUCTDIEC                                                                                                    |
| 4. Full postal address and situation of the factory   Address*   Post*   Post*   Taluk*   District*   BELLARY      6. Date of Inspection date is a foldary or Sunday 6. Date of Inspection date is a foldary or Sunday 6. Date of Inspection date is a foldary or Sunday 7. Otech twe if Inspection date is a foldary or Sunday 6. Description of Bolier & Age* Type* District* Place and Year of Make* Pure_1997 133.11-9080/FBLS/form/retrive?buttreg=15997&getdetailss=Get+Details Steam Pipe Line Length More than 100NB 6. Description data 8. Bolier and Steam Pipe Line Fee Details Steam Pipe Line Length More than 100NB 6. Description of Bolier & 581 7. Challan No* 8. Bolier and Steam Pipe Line Fee Details 9. Fee paid dat* 7. Steam Pipe Line Vision 100NB 8. Bolier and Steam Pipe Line Fee Details 9. Fee paid dat* 9. Steam Pipe Line Vision 9. Challan No* 9. Fee paid dat* 9. Steam Pipe Line Length More than 100NB 0. Details 9. Fee paid dat* 9. Steam Pipe Line Above 100NB 0. Details 9. Fee paid dat* 9. Steam Pipe Line Above 100NB 0. Details 9. Fee paid dat* 9. Steam Pipe Line Above 100NB 0. Details 9. Challen No* 10. Steam Pipe Line Above 100NB 0. Details 9. Fee paid details 9. Fee paid details 9. The Pine Details 10. Challen No* 10. Steam Pipe Line Above 100NB 0. Details 10. Challen No* 10. Steam Pipe Line Above 100NB 0. Details 10. Challen No* 10. Steam Pipe Line Above 100NB 0. Details 10. Challen No* 10. Steam Pipe Line Above 100NB 10. Details 10. Challen No* 10. Steam Pipe Line Above 100NB 10. D                                                                                                    | 3. Put name of the Owner Mi3. VENKALESWARA INDUSTRIES                                                                                                    |
| Address*       Statury Biss;         Post*       Landline         Taluk*       SIRUGUPPA         District*       Etulativ         6. Date of Inspection desirable*       Image: Email*         Olick here if Inspector date is a Nokday or Sunday       Email*         6. Description of Boller & Age*       Image: Email*         Type*       Boiler Rating*       Image: Email*         Boiler Rating*       Image: Email*       Image: Email*         133.11-9080/FBIS/formjretrivePostreg=T5997/Regetdetailss=Get+Details       Steam Pipe Line Length More than 100NB         38. Boiler and Steam Pipe Line Fee Details       Image: Email*       Image: Email*         Steam Pipe Line Length More than 100NB       00       Image: Email*       Image: Email*         Steam Pipe Line Length More than 100NB       00       Image: Email*       Image: Email*         Steam Pipe Line Length More than 100NB       00       Image: Email*       Image: Email*         Steam Pipe Line Length More than 100NB       00       Image: Email*       Image: Email*         Steam Pipe Line Above 100NB       0       Image: Email*       Image: Email*         Steam Pipe Line Above 100NB       0       Image: Email*       Image: Email*         Vox.Can.Also Pay: the amount thinough coline Proment patevay Khajane-2                                                                                                    | 4. Full postal address and situation of the factory                                                                                                    |
| Post       Landline         Taluk*       SIRUGUPPA       Enail*         District*       BELLARY       Mobile No*         6. Date of Inspection desirable*       BELLARY       Mobile No*         6. Date of Inspection desirable*       BELLARY       Mobile No*         6. Date of Inspection desirable*       BELLARY       Mobile No*         6. Date of Inspection desirable*       BELLARY       Mobile No*         6. Date of Inspection date is a Notaday or Sunday       6. Description of Bolier S Age*         7. Type*       Huff       Bolier Rating*       91         Bolier Rating*       91       Sq mts Eec Calculator         Place and Year of Make*       Pune - 1997         133.11.0080/FBIS/formjertrive*botreg=T-S997&/getdetailss=Get + Details         Steam Pipe Line Length More than 100NB       0.0         7. Bolier and Steam Pipe Line Fee Details         For Bolier       4000         Steam Pipe Line Upto 100NB       450         Steam Pipe Line Above 100NB       0         9. Fee paid details       For Bolier         Steam Pipe Line Above 100NB       0         9. Fee paid details       Four Can Also Pay the amount through online Payment gateway -: Khajane-2         Youn Can Also Pay the amount through online Payment gateway -: Khajane-2                                                                                                    | Address* Sindhanur Road, Siruguppa - S83121, Bellary Dist. Pincode* 583121                                                                                                    |
| Istuk       District       ETRail         District       BELLARY       Mobile No*         6. Date of inspection desirable       Image: State of the state expry date of application and it should not be more than 15 Working days from date of application and it should be infere with cettificate expry date)         6. Description of Boiler & Age*       Image: State of the state expry date of the state expry date of application and it should be infere with cettificate expry date)         7. Description of Boiler & Age*       Image: Four Boiler & Age*         Type*       Image: HINT         Boiler Rating*       91         Steam Pipe Line Length More than 100NB       00         133.11:9080/FBIS/formi/retrive?botreg=T-5997.8getdetailss=Get + Details         Steam Pipe Line Length More than 100NB       00         8. Boiler and Steam Pipe Line Fee Details         Steam Pipe Line Upto 100NB       420         Steam Pipe Line Above 100NB       0         9. Fee paid details       Four Boiler         Rs*       4450         Rs*       4450         Not Can Also Pay the amount through online Payment gateway - Khajane-2         Oxoce File       Block K & L pdf         Yenc Can Also Pay the amount through online Payment gateway - Khajane-2         Ohoose File       Block K & L pdf         Yenc Can Also Pay the amount through online                                                                                                    | Post* Landine                                                                                                    |
|                                                                                                    | District* BELLARY Mobile No*                                                                                                    |
|                                                                                                    |                                                                                                    |
| Chick here if inspection date is a Holday or Sunday    Concerning in the set of the set of the se  | 5. Date of inspection desirable* (Note- Inspection date should not be more than 15 Working days from date of application and it should be inline with certificate expiry date)                               |
|                                                                                                    | Click here If Inspection date is a Holiday or Sunday                                                                                                    |
| Ivpe*       HAT         Boiler Rating*       91       \$9 mts         Place and Year of Make*       Pure 1997         133.11-9080/FBIS/formiretrive?bxtreg=T-5997&getdetailss=Get+Details         Steam Pipe Line Length More than 100NB       60         8. Boiler and Steam Pipe Line Fee Details         For Boiler       4000         Steam Pipe Line Upto 100NB       60         9. Fee paid details       60         Fee paid details       Fee paid details         Fee paid details       Four HASO         Rs*       4450         Von Can Also Pay the amount in FOUR THOUSAND FOUR HUNDRED FIFTY ONLY         and date*       05/07/2016         Yes Can Also Pay the amount through online Payment gateway - Khajane-2         Choose File       Block K & L pdf         Y = FEE PAID CHALLAN IN ORIGINAL         Note - Please uplead the file in jpg/ jpg/ pdf format and the file size should not exceed 1MB         VENKATESWARA<br>(Name of the Owner or Agent)*         Date := #@ 04/07/2016         Back       Submit                                                                                                    | 6. Description of Boiler & Age                                                                                                    |
| Place and Year of Make* Pure - 1997 Place and Year of Make* Pure - 1997  133.11-9080/FBIS/formi/retrive?txtreg=T-5997&getdetailss=Get+Details Steam Pipe Line Length More than 100NB 0  8. Boiler and Steam Pipe Line Fee Details For Boiler Steam Pipe Line Fee Details For Boiler Steam Pipe Line Above 100NB 0  9. Fee paid details Fee paid details Fee paid at* SBI Challan No* saaa Rs* 4450 Rupees(Amount in Words)* and date* 0507/2016  You Can Also Pay the amount through online Payment gateway - Khajane-2  Choose File Block K & Lpdf * FEE PAID CHALLAN IN ORIGINAL Note - Please upload the file in jpg/ jpg/ pdf format and the file size should not exceed 11/B  VENKATESWARA (Name of the Owner or Agent)* Date -*** 04407/2016 Frg Care Application running in the back/grou                                                                                                    | I ype" HMT<br>Boiler Ratino" 91 Somte Fac Calculater                                                                                                    |
| 1.133.11:9080/FBIS/formjretrive?bxtreg=T-5997&getdetailss=Get+Details         Steam Pipe Line Length More than 100NB       00         8. Boiler and Steam Pipe Line Fee Details         For Boiler       4000         Steam Pipe Line Upto 100NB       450         Steam Pipe Line Upto 100NB       60         9. Fee paid details       6         Fee paid at*       SBI         Rs*       4450         words)*       FOUR THOUSAND FOUR HUNDRED FIFTY ONLY         and date*       05/07/2016         Von Can Also Pay the amount through online Payment gateway - Khajane-2         Choose File       Block K & L pdf       **FEE PAID CHALLAN IN ORIGINAL         Note :- Please upload the file in .jpg/.jpsg/.pdf format and the file size should not exceed 1MB       VENKATESWARA<br>(Name of the Owner or Agent)*         Date :************************************                                                                                                    | Place and Year of Make" Pune - 1997                                                                                                    |
| 9. Fee paid details  Fee paid at* Fee paid at* Rs* 4450  Challan No* FOUR THOUSAND FOUR HUNDRED FIFTY ONLY and date*  OS/07/2016  Choose File Block K & Lpdf  * *FEE PAID CHALLAN IN ORIGINAL  Note :- Please upload the file in jpg/ jpg/ pdf format and the file size should not exceed 1MB  VENKATESWARA (Name of the Owner or Agent)* Date :**** 04/07/2016  Back Submit  Frgo Care Application running in the background                                                                                                    | Steam Pipe Line Upto 100NB     450       Steam Pipe Line Above 100NB     0                                                                                                    |
| Fee paid at*       SBI       Challan No*       saaa         Rs*       4450       Rupees(Amount in words)*       FOUR THOUSAND FOUR HUNDRED FIFTY ONLY         and date*       05/07/2016       Image: State of the state of the sta                                                                                                    | 9. Fee paid details                                                                                                    |
| Rs* 4450 Rupees(Amount in FOUR THOUSAND FOUR HUNDRED FIFTY ONLY<br>and date* 05/07/2016<br>You Can Also Pay the amount through online Payment gateway - Khajane-2<br>You Can Also Pay the amount through online Payment gateway - Khajane-2<br>Choose File Block K & L pdf * *FEE PAID CHALLAN IN ORIGINAL<br>Note :- Please upload the file in .jpg/.jpg/.pdf format and the file size should not exceed 1MB<br>VENKATESWARA<br>(Name of the Owner or Agent)*<br>Date :* 10 04/07/2016<br>Back Submit Freg Care<br>Application running in the backgro                                                                                                    | Fee paid at* SBI Challan No* saaa                                                                                                    |
| and date*                                                                                                    | Rs* 4450 Rupees(Amount in<br>words)* FOUR THOUSAND FOUR HUNDRED FIFTY ONLY                                                                                                    |
| You Can Also Pay the amount through online Payment gateway - Khajane-2         Choese File       Block K & L pdf       * FEE PAID CHALLAN IN ORIGINAL         Note :- Please upload the file in .jpg/.jpeg/.pdf format and the file size should not exceed 1MB                                                                                                    | and date* 05/07/2016                                                                                                    |
| Choose File Block K & L pdf * FEE PAID CHALLAN IN ORIGINAL Note :- Please upload the file in .jpg/.jpeg/.pdf format and the file size should not exceed 1MB VENKATESWARA (Name of the Owner or Agent)* Date :************************************                                                                                                    | You Can Also Pay the amount through online Payment gateway - Khajane-2                                                                                                    |
| VENKATESWARA<br>(Name of the Owner or Agent)*<br>Date *== 04/07/2016<br>Back Submit<br>Ergo Care<br>Application running in the backgroun                                                                                                    | Choose File Block K & Lpdf * FEE PAID CHALLAN IN ORIGINAL                                                                                                    |
| Back Submit 0 Ergo Care                                                                                                    | VENKATESWARA<br>(Name of the Owner or Agent)*<br>Date ************************************                                                                                                    |
|                                                                                                    | Back Submit 0 Ergo Care                                                                                                    |
|                                                                                                    |                                                                                                    |

#### Business Reform Action Plan <u>Step 5: You are successfully registered</u>:

Second and the provided of the provided of the provided o

#### Step 6: Verifier Login:

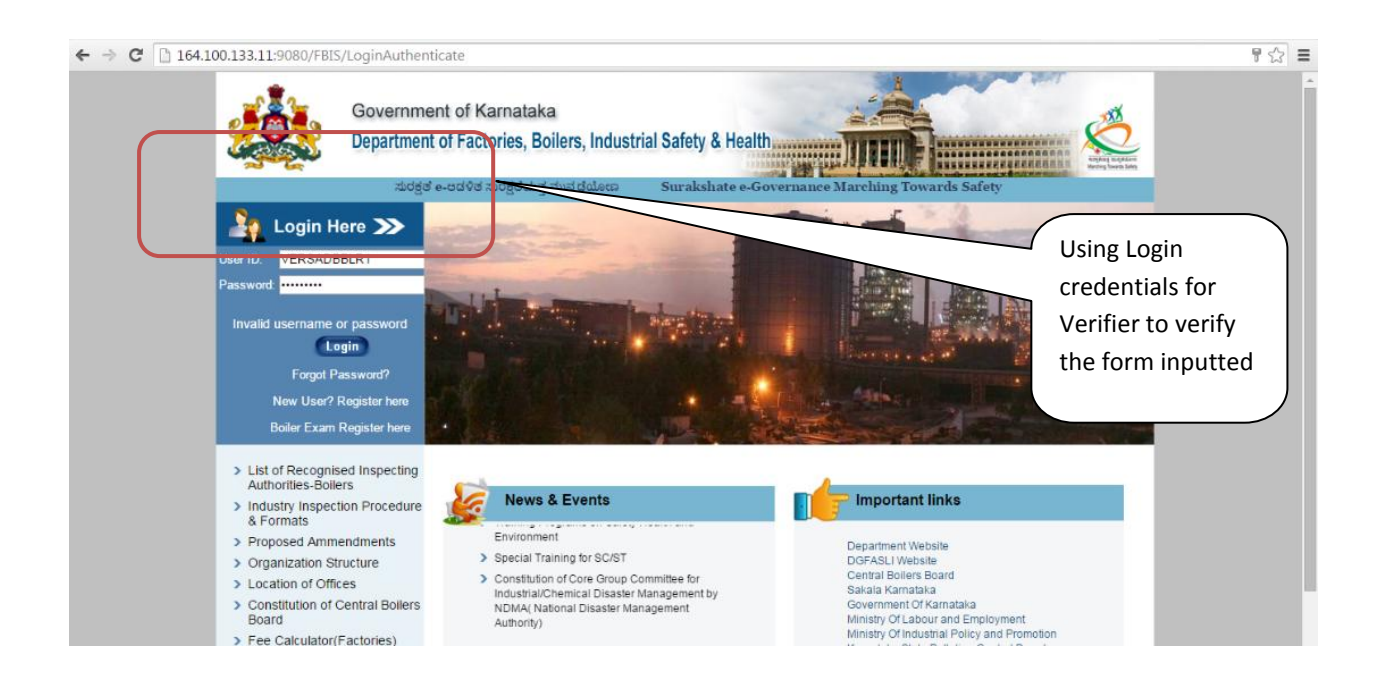

## Step 7: Select type of application :

| ← → C 🗋 164.     | .100.133.11:9080/FBIS/LoginAuthenticate                                                                                                    | 무 ☆ =            |
|------------------|----------------------------------------------------------------------------------------------------|------------------|
|                  | Government of Karnataka<br>Department of Factories, Boilers, Industrial Safety & Health                                                                                           |                  |
| Welcome verifier | Select<br>applic                                                                                                    | ion of Log out 📲 |
| Select Form :    | Select Form><br>Select Form><br>mJ - Application for Renewal of Boler Certificate<br>gistration of Water Tube Bolers<br>gistration of Package Bolers<br>gistration of Economizers |                  |
|                  |                                                                                                    |                  |

# Step 8: Click the submitted forms :

| ( ) ( ) ( ) ( ) ( ) ( ) ( ) ( ) ( ) ( | //164.100.133.11:9080/FBIS/js | p/showApproverLog 🔎 🗕 🖒                  | 🥌 Welcome to F             | 🦉 D:\new\apach   | D:\new\apach | D:\new\apach    | D:\ForXml\RC | D:\ForXml\RC | Inbox     | × | ₼ ☆ @ |
|---------------------------------------|-------------------------------|------------------------------------------|----------------------------|------------------|--------------|-----------------|--------------|--------------|-----------|---|-------|
|                                       |                               | Government of Ka<br>Department of Factor | arnataka<br>ories, Boilers | , Industrial Saf | ety & Health |                 |              |              | Nine Land |   | ^     |
|                                       | Welcome verifier              |                                          |                            |                  |              |                 |              |              | na out 📲  |   |       |
|                                       |                               |                                          |                            |                  |              |                 |              |              |           | จ |       |
| (                                     |                               |                                          |                            |                  |              | Subn            | nitted and   |              |           |   |       |
|                                       | In Basket                     |                                          |                            |                  |              | verifi          | ed forms     |              |           |   |       |
|                                       |                               |                                          |                            |                  |              |                 |              |              |           |   |       |
|                                       | Submitted Forms - (           | 1)                                       |                            |                  |              | $ \rightarrow $ |              | <u> </u>     |           |   |       |
|                                       | Verified Forms - (20          | 6)                                       |                            |                  |              |                 |              |              |           |   |       |
|                                       | Back                          |                                          |                            |                  |              |                 |              |              |           |   |       |
|                                       |                               |                                          |                            |                  | 3            |                 |              |              |           | 1 |       |
|                                       |                               |                                          |                            |                  |              |                 |              |              |           |   |       |

| ← ) (2) (2) http://164: | 100.133.11-9080/FBIS/jsp/dat | aDisplayFormJ. ۶ - ۵ 🥌 ه<br>Government of Kar<br>Department of Factor | felcome to F 🥔 D:\new\apach<br>nataka<br>ies, Boilers, Industrial S | s 🥥 D\new\apach (<br>Safety & Health                                                                            | D:\nev\apach 🖉 D:\ForXmI\RC        | D:ForXml\RC     Gdisplay × |
|-------------------------|------------------------------|-----------------------------------------------------------------------|---------------------------------------------------------------------|----------------------------------------------------------------------------------------------------|------------------------------------|----------------------------|
| Velcome verifier        | nd Gr                        |                                                                       |                                                                     | A STATE OF A STATE OF A STATE OF A STATE OF A STATE OF A STATE OF A STATE OF A STATE OF A STATE OF A STATE OF A | a black a state and a state of the | Application Status         |
|                         |                              |                                                                       |                                                                     |                                                                                                    |                                    | of the designated          |
|                         |                              |                                                                       |                                                                     |                                                                                                    |                                    | company is viewed          |
|                         |                              |                                                                       |                                                                     |                                                                                                    | /                                  |                            |
|                         |                              |                                                                       |                                                                     |                                                                                                    |                                    | 1                          |
| One item found.1        | Belles Tops D                | a Ballas as                                                           |                                                                     | n Data Dallas dasa                                                                                              |                                    |                            |
| BER 14072016 00269      | 5F] Package Boiler T         | -5997 M/s. Venkate                                                    | eswara Industries 2016-07-0                                         | 04 Pune - 1997                                                                                                  | 2016-07-14 14:34:47.49             |                            |
| Back                    |                              |                                                                       |                                                                     |                                                                                                    |                                    |                            |
|                         |                              |                                                                       |                                                                     |                                                                                                    |                                    |                            |
|                         |                              |                                                                       |                                                                     |                                                                                                    |                                    |                            |
|                         |                              |                                                                       |                                                                     |                                                                                                    |                                    |                            |
|                         |                              |                                                                       |                                                                     |                                                                                                    |                                    |                            |

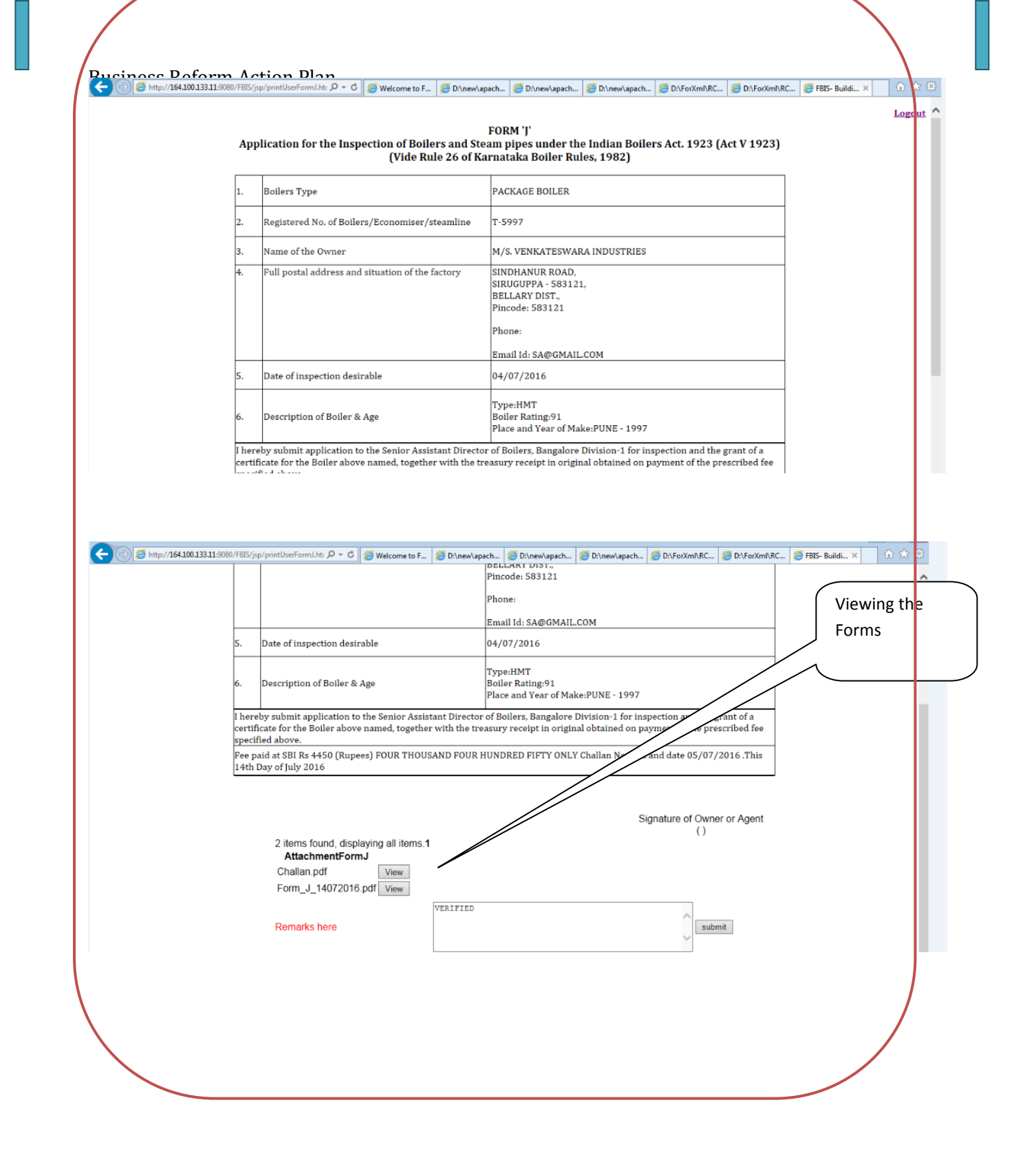

#### Step 9: <u>Approver Login</u> :

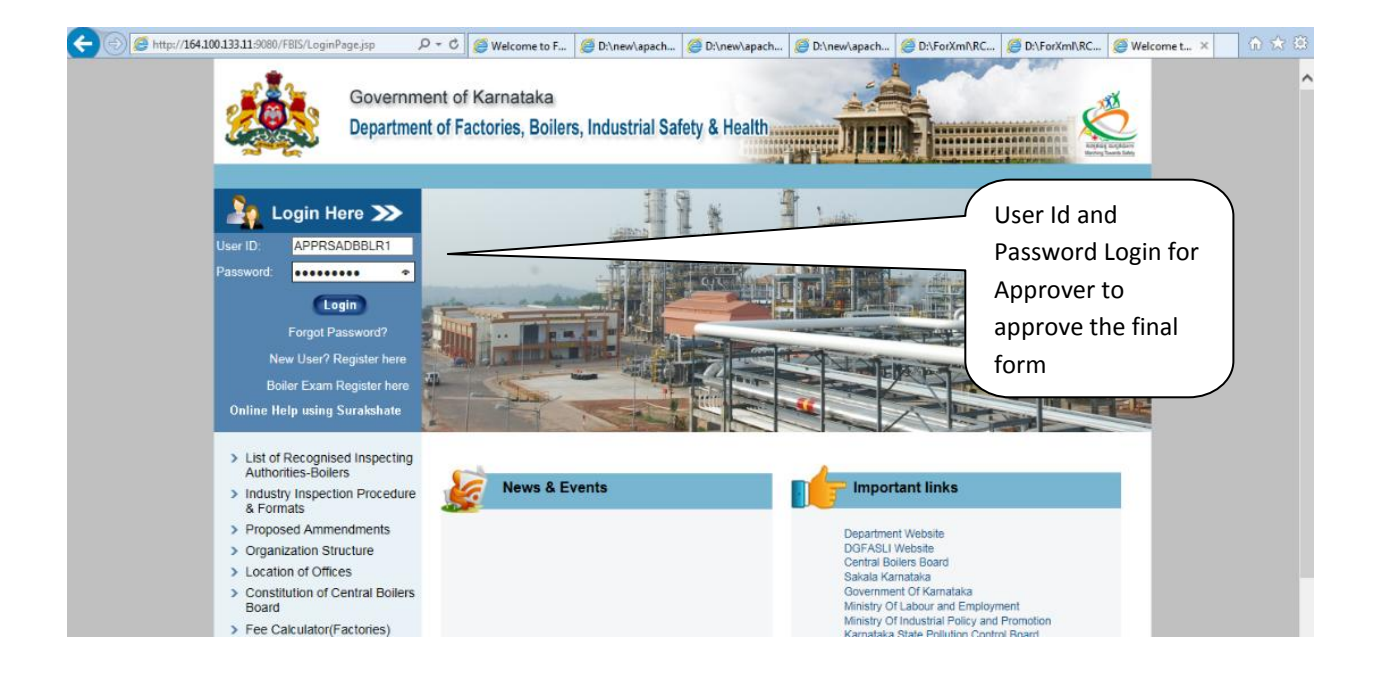

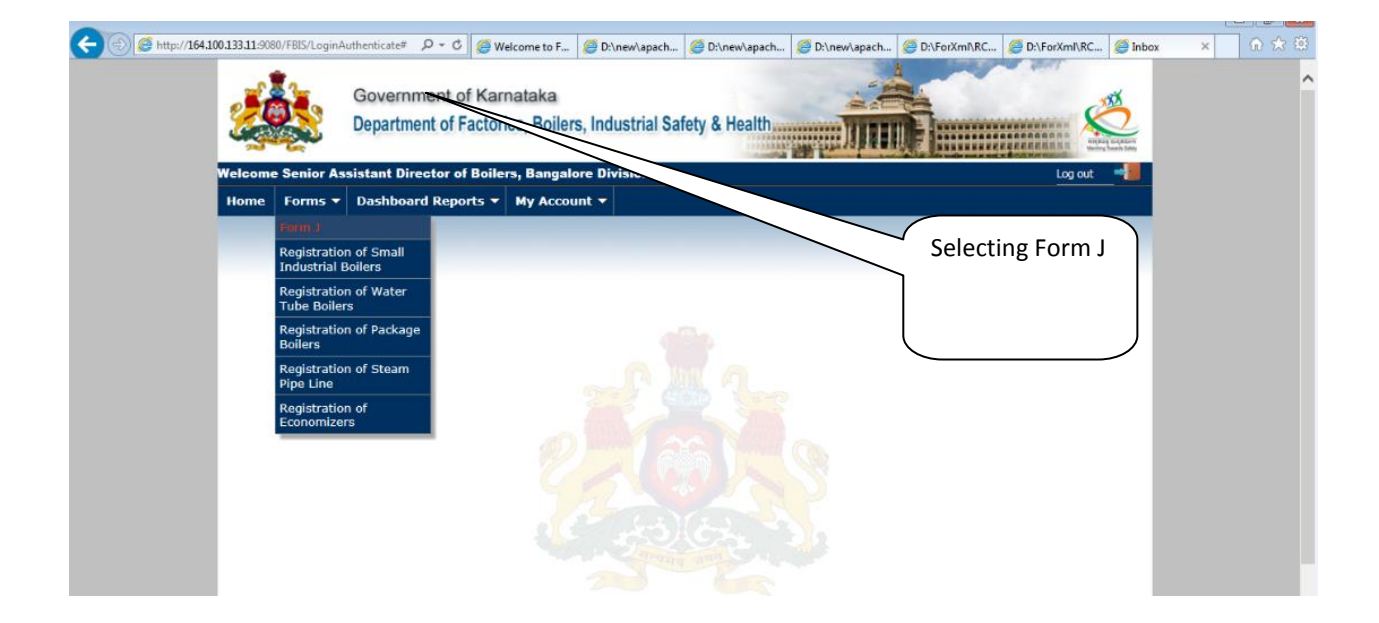

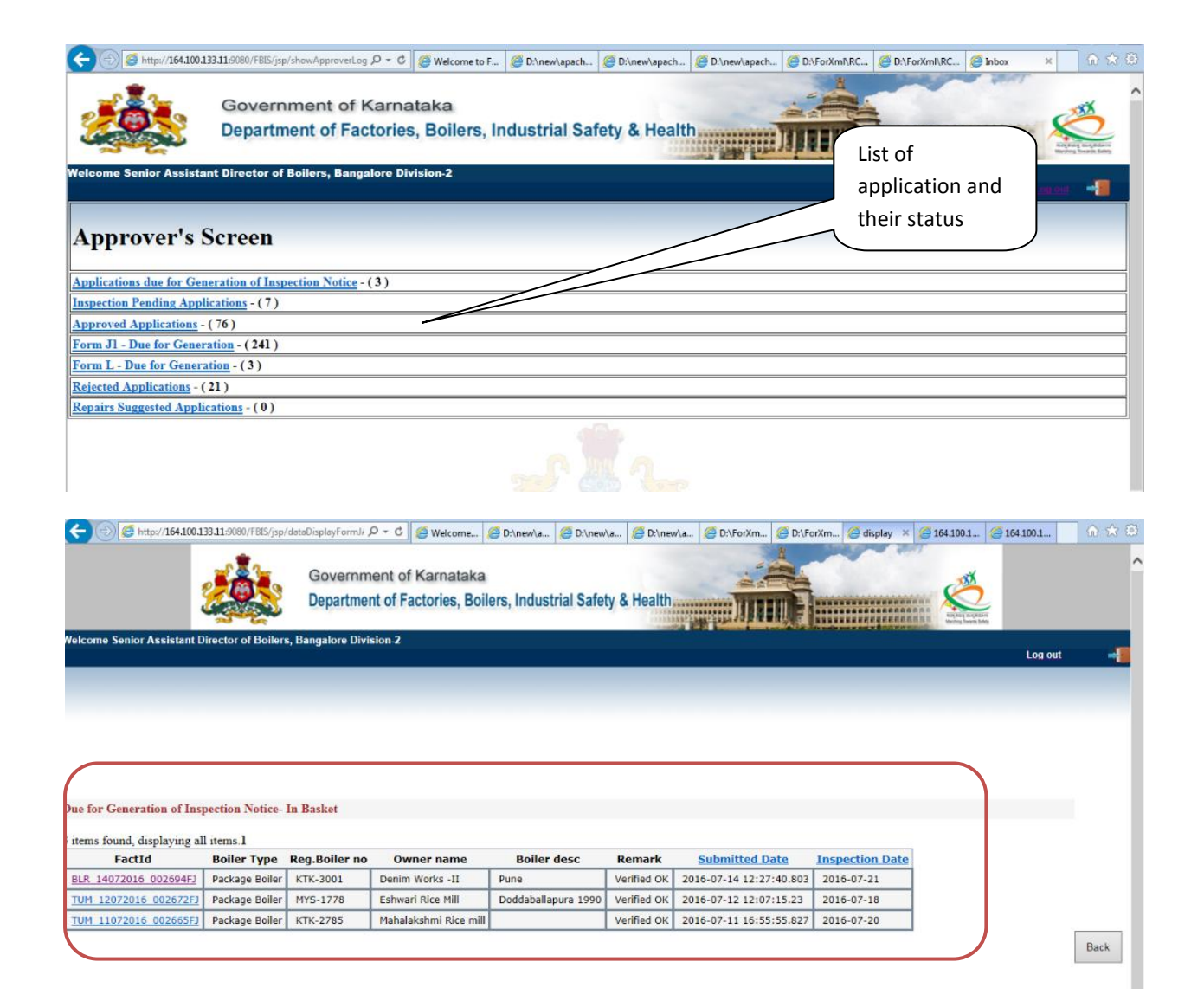

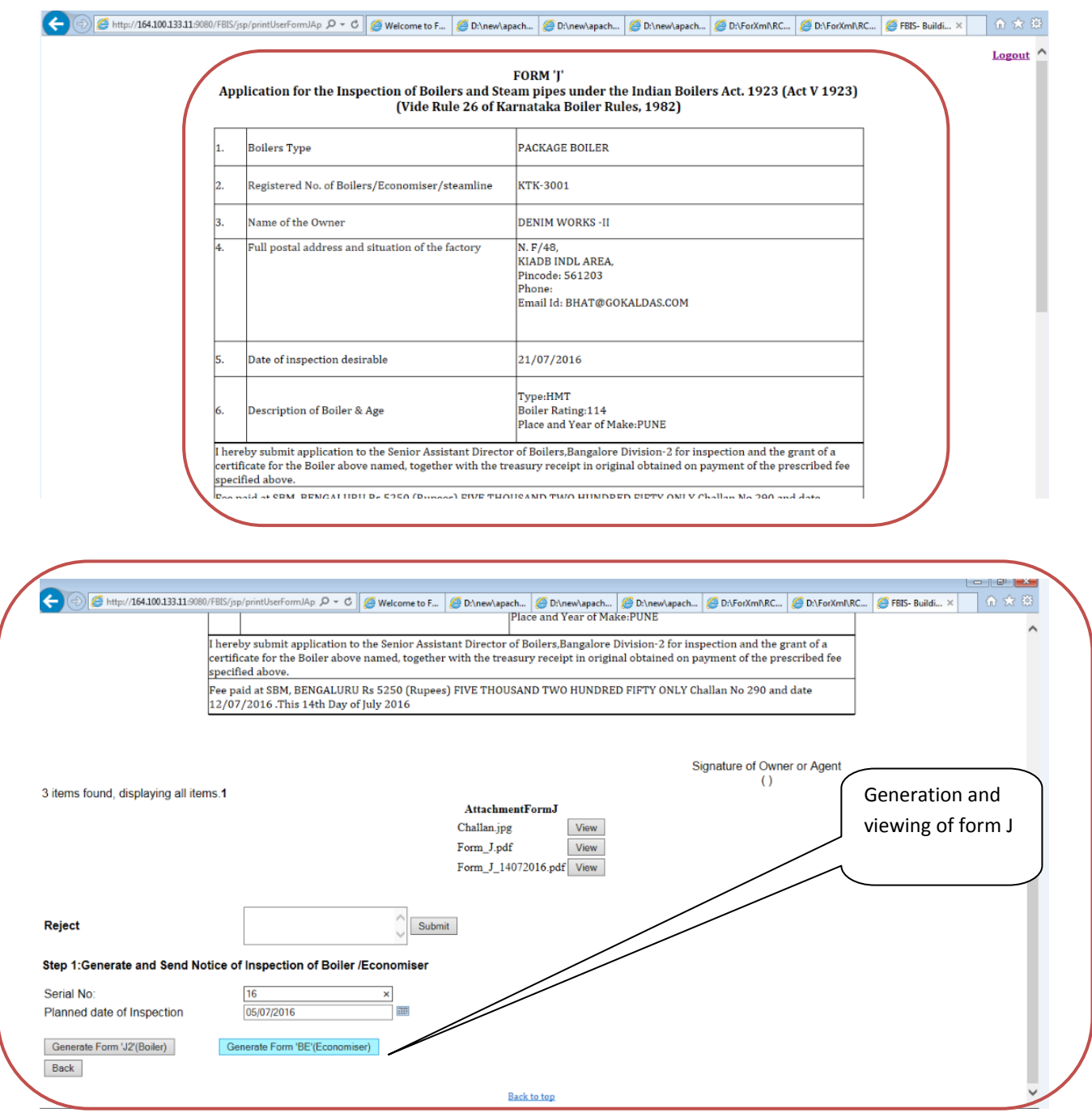

#### **Step 10: View generated License:**

![](_page_11_Figure_2.jpeg)

![](_page_11_Figure_3.jpeg)

Print the form